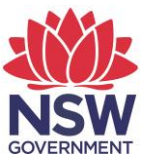

# Guideline for Installing the NESA Lockdown Browser

Required for: HSC minimum standard tests HSC Science Extension HSC Exam Writer students

Version 4 – June 2023 - D2023/79809

# **Table of contents**

| N  | ESA Lockdown Browser                | .3 |  |  |
|----|-------------------------------------|----|--|--|
| In | stallation of the Lockdown Browser5 |    |  |  |
|    | Installation Files                  | .5 |  |  |
|    | Installation: Windows device        | .6 |  |  |
|    | Installation: Individual Mac device | .8 |  |  |
|    | Installation: Chromebooks           | 11 |  |  |
|    | Student Experience: Chromebooks     | 13 |  |  |
|    | Installation: iPads                 | 13 |  |  |
|    | Student Experience: iPads           | 14 |  |  |
|    |                                     |    |  |  |

## **NESA Lockdown Browser**

The NESA lockdown browser is required for students sitting the following online tests:

| Online Test                                  | Supported Devices                                                                                                    |
|----------------------------------------------|----------------------------------------------------------------------------------------------------|
| Literacy and numeracy minimum standard tests | <ul> <li>Windows</li> <li>Mac</li> <li>Chromebook (numeracy and reading tests ONLY)</li> <li>iPad( numeracy and reading tests ONLY)</li> </ul> |
| HSC Science Extension                        | <ul><li>Windows</li><li>Mac</li></ul>                                                                                                    |
| HSC Exam Writer                              | <ul><li>Windows</li><li>Mac</li></ul>                                                                                                    |

To ensure the tests are secure and to maintain their integrity, the test is administered via the Respondus lockdown browser. The current version is *2.1.0.3* for *Windows and Mac both.* 

Schools must install the lockdown browser on each device before a student undertakes the test. This will prevent students from leaving the test application. If the lockdown browser is not installed, students will not be able to sit the test on that device.

#### Note for Department of Education Schools

The browser is available in the Department of Education software catalogue. The most recent version is "Respondus Lockdown Browser" **2.1.0.3** (Windows and Mac). Further information is available from the Department of Education IT Department.

#### **Computer requirements**

The lockdown browser has the following minimum technical specifications:

| Device | Browser (Latest<br>Version)           | Operating<br>System                                                  | Hardware                                                                                                    |
|--------|---------------------------------------|----------------------------------------------------------------------|----------------------------------------------------------------------------------------------------|
| PC     | Chrome(recommended),<br>Firefox, Edge | Windows*: 11, 10<br>*Windows 11/10 S<br>and SE are not<br>compatible | 2GB RAM, 1Ghz<br>processor, 1GB hard drive<br>space free 200MB permanent<br>space on the hard drive.<br>Installer download file size:<br>108MB |

| Device      | Browser (Latest<br>Version)                                                                                                    | Operating<br>System      | Hardware                                                                                                    |
|-------------|----------------------------------------------------------------------------------------------------|--------------------------|----------------------------------------------------------------------------------------------------|
| Mac         | Chrome(recommended),<br>Firefox, Safari                                                                                                    | MacOS 10.13 or<br>higher | 2GB RAM, 1Ghz processor,<br>1GB hard drive space free<br>200MB permanent space on<br>the hard drive<br>Installer download file size:<br>116MB |
| Chromebooks | All Chromebooks that are managed by the school or sector are supported for minimum standard numeracy and reading tests ONLY. To check if your Chromebook is managed, go to https://support.google.com/chromebook/answer/1331549?hl=en |                          |                                                                                                    |
| iPads       | iPads are supported for minimum standard numeracy and reading tests ONLY.<br>See the App Store for the latest requirements                                                                                                    |                          |                                                                                                    |

### Whitelisting

To ensure students can access and complete the tests, the following URLs should be whitelisted or made available on your school's network (please contact your school's IT support):

- \*.nesa.nsw.edu.au
- \*.learnosity.com d1c0d5jcm4tvkl.cloudfront.net
- \*.respondus2.com
- \*.respondus.com

fonts.gstatic.com/s/roboto/v18

use.fontawesome.com/releases

code.jquery.com/ui/1.12.1

fonts.googleapis.com

svc.webspellchecker.net

## Installation of the Lockdown Browser

#### **Installation Files**

Files are available on Schools Online or on Authorities Online.

Schools Online > Downloads > Memos and Documents > Lockdown Browser

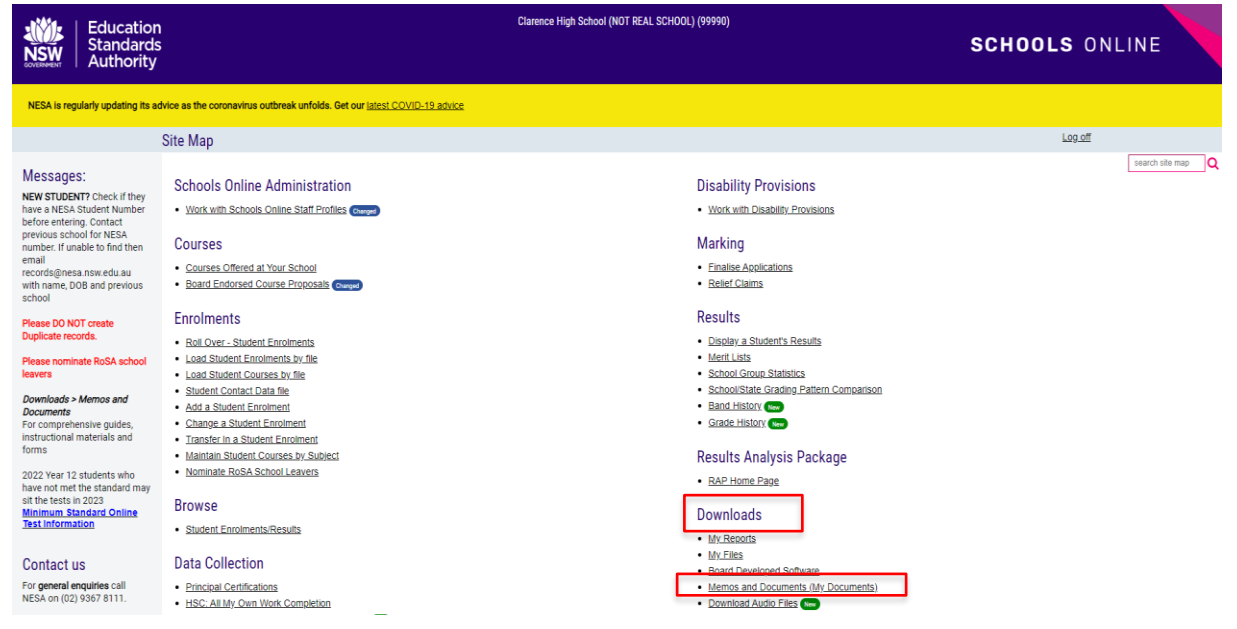

Authorities Online > Memos and Documents > Folders/Available Files > Lockdown Browser Minimum Standard and HSC

| Education<br>Standards<br>Authority                                                     |                                                                                                    | Broken Bay Diocese (13)                                                           |                                            |
|-----------------------------------------------------------------------------------------|----------------------------------------------------------------------------------------------------|-----------------------------------------------------------------------------------|--------------------------------------------|
|                                                                                         |                                                                                                    |                                                                                   | AUTHORITIES UNLINE                         |
|                                                                                         | Memos and Documents                                                                                                    |                                                                                   | <u>help</u> <u>Site map</u> <u>Log off</u> |
| Contact us<br>For technical assistance, please call Student<br>Records: (02) 9367 8001. | Click on folder icons to show or hide downloadable docu<br>Right click (or option-click for Mac) required file and sele | ments.<br>t "Save As" Save the file into a temporary directory. Do <b>not</b> cha | nge the file name or extension.            |
|                                                                                         | Folders/Available Files                                                                                                 |                                                                                   |                                            |
|                                                                                         | Lockdown Browser Minimum Standard and HSC<br>Q Apple Mac Installer<br>PKG Installer for student and lab use.            |                                                                                   |                                            |
|                                                                                         | Windows - Installer<br>MSI Installer for managed installations                                                          |                                                                                   |                                            |
|                                                                                         | <u>Windows - Installer</u><br>EXE Installer for Individual Installation.                                                |                                                                                   |                                            |
|                                                                                         | Miscellaneous Documents                                                                                                 |                                                                                   |                                            |

#### Installation: Windows device

1. Log into Schools Online > Downloads > Memos and Documents > Lockdown Browser.

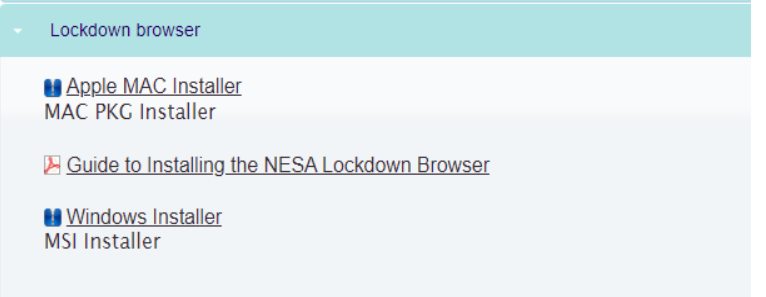

 Click on the file marked "Windows – Installer: MSI Installer". This will download a file named "Windows - LockDownBrowserLabOEM-MSI\_2.1.0.3" which will appear in the Downloads folder of your computer.

| •                                                                                                    | HSC Language Examinations Advice  | Windows_LockDownBrowserLabOEM-MSI_2.1.0.3.zip | × |  |  |  |
|----------------------------------------------------------------------------------------------------|-----------------------------------|-----------------------------------------------|---|--|--|--|
| •                                                                                                    | HSC Practical Certification       | Show all downloads                            |   |  |  |  |
| •                                                                                                    | HSC Practical Examinations Advice |                                               |   |  |  |  |
| •                                                                                                    | HSC Project Uploads               |                                               |   |  |  |  |
| •                                                                                                    | HSC Science Extension             |                                               |   |  |  |  |
| •                                                                                                    | HSC Written Examinations          |                                               |   |  |  |  |
|                                                                                                    | Lockdown browser                  |                                               |   |  |  |  |
| Apple MAC Installer MAC PKG Installer  Guide to Installing the NESA Lockdown Browser  Windows Installer MSI Installer |                                   |                                               |   |  |  |  |

**3.** Go to your Downloads folder; right-click on the file and select "Extract All" to unzip the installer file.

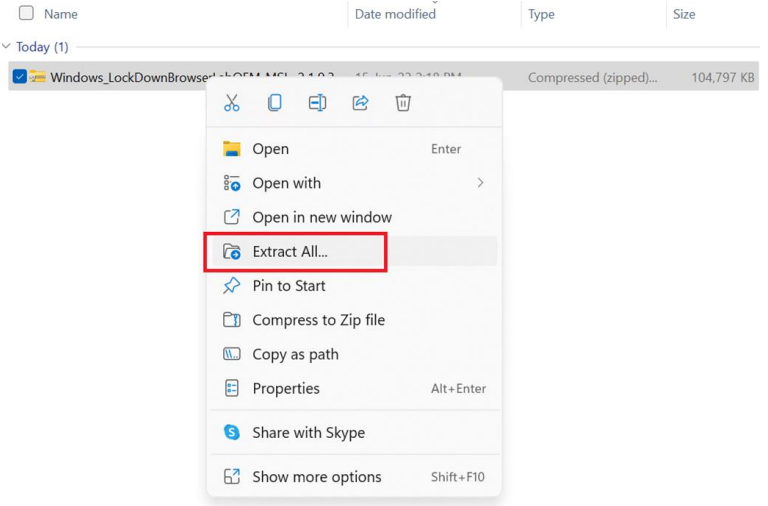

4. This will create the folder "Windows - LockDownBrowserLabOEM-MSI\_2.1.0.3".

Open the Windows - LockDownBrowserLabOEM-MSI\_\_2.1.0.3 folder and double-click on the "Respondus LockDown Browser Lab OEM" .msi file to launch the installation process.

15-Jun-23 2:27 PM

Windows\_LockDownBrowserLabOEM-MSI\_2.1.0.3

File folder

> Windows\_LockDownBrowserLabOEM-MSI\_2.1.0.3

|   | Name ^                               | Date modified     | Туре                 | Size       |
|---|--------------------------------------|-------------------|----------------------|------------|
| * | 🔜 Respondus LockDown Browser Lab OEM | 15-Jun-23 2:27 PM | Windows Installer Pa | 106,204 KB |
| * |                                      |                   |                      |            |

5. Click 'Next' to progress to the installation.

| 💽 Respondus LockDown Browser | Lab OEM - InstallShield Wizard                                                                                                    | $\times$ |
|------------------------------|----------------------------------------------------------------------------------------------------|----------|
|                              | Welcome to the InstallShield Wizard for<br>Respondus LockDown Browser Lab OEM<br>The InstallShield(R) Wizard will allow you to modify, repair, or<br>remove Respondus LockDown Browser Lab OEM. To continue,<br>dick Next. |          |
|                              | < Back Next > Cancel                                                                                                    |          |

6. Click the 'Install' button to install the application. You will need admin rights to perform this function. There will be additional pages that do not require action, click 'Next' to progress to the installation.

| Respondus LockDown Browser Lab OEM                     | VI - InstallShield W    | /izard                                      | ×              |
|--------------------------------------------------------|-------------------------|---------------------------------------------|----------------|
| Ready to Install the Program                           |                         |                                             | 4              |
| The wizard is ready to begin installation.             |                         |                                             | C              |
| Click Install to begin the installation.               |                         |                                             |                |
| If you want to review or change any of you the wizard. | ur installation setting | gs, click Back. Click C                     | Cancel to exit |
|                                                        |                         |                                             |                |
|                                                        |                         |                                             |                |
|                                                        |                         |                                             |                |
|                                                        |                         |                                             |                |
|                                                        |                         |                                             |                |
|                                                        |                         |                                             |                |
|                                                        |                         |                                             |                |
| InstallShield                                          |                         |                                             |                |
|                                                        | < Back                  | <table-cell-rows> Install</table-cell-rows> | Cancel         |

7. Finally, click on 'Finish' to complete the installation.

| Respondus LockDown Brows | er Lab OEM - InstallShield Wizard                                                                                           |
|--------------------------|----------------------------------------------------------------------------------------------------|
| 2                        | InstallShield Wizard Complete                                                                                               |
|                          | The InstallShield Wizard has successfully installed Respondus<br>LockDown Browser Lab OEM. Click Finish to exit the wizard. |
|                          |                                                                                                    |
|                          |                                                                                                    |
| $( \sim )$               |                                                                                                    |
|                          | 1                                                                                                    |
|                          |                                                                                                    |
|                          |                                                                                                    |
|                          | < Back Finish Cancel                                                                                                    |

The lockdown browser will automatically load when the student follows instructions to enter the test or exam.

#### Installation: Individual Mac device

1. Log in to Schools Online > Downloads > Memos and Documents > Lockdown Browser.

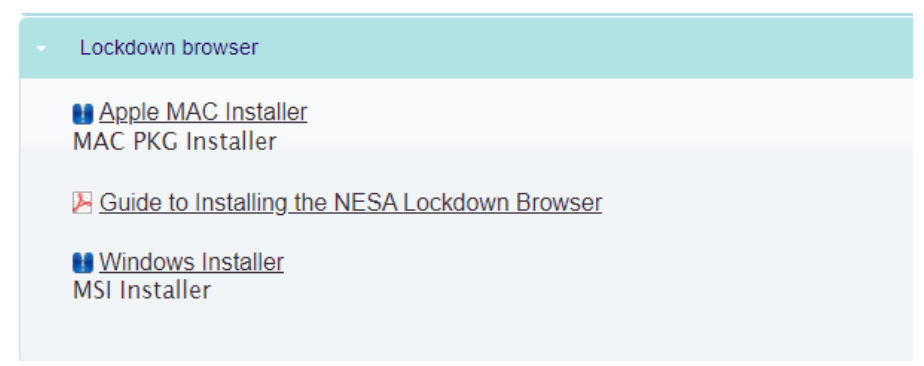

- Click on the file marked "Apple Mac installer". This will download a file named "MacOS\_InstallDBOEM\_2.1.0.3.zip" which will appear in the Downloads folder of your Mac Computer.
- **3.** Go to your Downloads folder; right-click on the file to unzip the installer file by selecting the 'The Unarchiver' option. This will unzip the "Install Respondus Lockdown Browser OEM (x64c).pkg" installer file in the same Downloads folder.

| •••                                                                                                    | < > Downloads                   | 88 ≔ ⊞ ⊡                  |                                                                                                    |
|----------------------------------------------------------------------------------------------------|---------------------------------|---------------------------|----------------------------------------------------------------------------------------------------|
| Favourites                                                                                                    | Name                            | Size Kind                 | Date Added 🗸                                                                                                 |
| <ul> <li>AirDrop</li> <li>Recent</li> <li>Applications</li> <li>Desktop</li> <li>Documents</li> <li>Downloads</li> <li>Locations</li> <li>iCloud Drive</li> </ul> | MacOS_installLDBOEM_2.1.0.3.zip | Archive Utility (default) | Open Open With Move to Bin Get Info Rename Duplicate Make Alias Quick Look "MacOS_InstallLDBOEM_2.1.0.3.zip" |
| Tags<br>• Red<br>• Orange<br>• Yellow<br>• Green                                                                                                    |                                 |                           | Copy<br>Share ><br>Tags<br>Quick Actions >                                                                   |

| •••            | < > Downloads                               | 88 ∷     |          |                | ⊘ … ~            | Q |
|----------------|---------------------------------------------|----------|----------|----------------|------------------|---|
| Favourites     | Name                                        |          | Size     | Kind           | Date Added       |   |
| AirDrop        | 😪 Install Respondus LockDown Browser OEM (x | 64c).pkg | 116.2 MB | Installeackage | Today at 3:52 pm |   |
| Recent         | MacOS_InstallLDBOEM_2.1.0.3.zip             |          | 116 MB   | ZIP archive    | Today at 3:42 pm |   |
| 🙏 Applications |                                             |          |          |                |                  |   |
| 🚍 Desktop      |                                             |          |          |                |                  |   |
| Documents      |                                             |          |          |                |                  |   |
| Ownloads       |                                             |          |          |                |                  |   |
| Locations      |                                             |          |          |                |                  |   |
| iCloud Drive   |                                             |          |          |                |                  |   |
|                |                                             |          |          |                |                  |   |
| Tags           |                                             |          |          |                |                  |   |
| Red            |                                             |          |          |                |                  |   |
| Orange         |                                             |          |          |                |                  |   |
| Yellow         |                                             |          |          |                |                  |   |
| Green          |                                             |          |          |                |                  |   |

4. Double-click on the "Install Respondus Lockdown Browser OEM (x64c).pkg" installer file to launch the installer and click on 'Allow'.

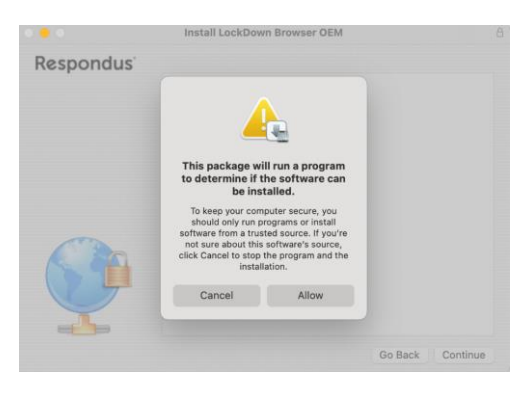

5. Click on 'Continue'.

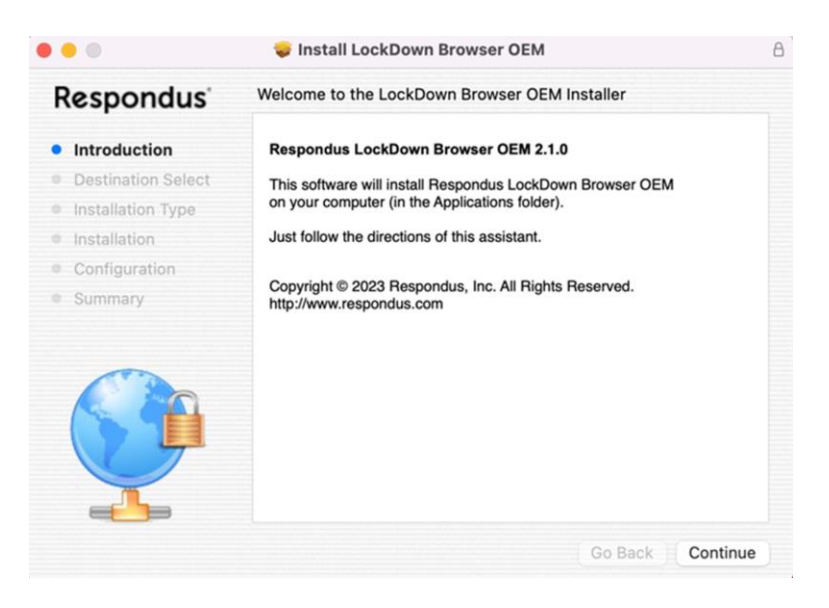

6. Click on 'Install' to begin the installation.

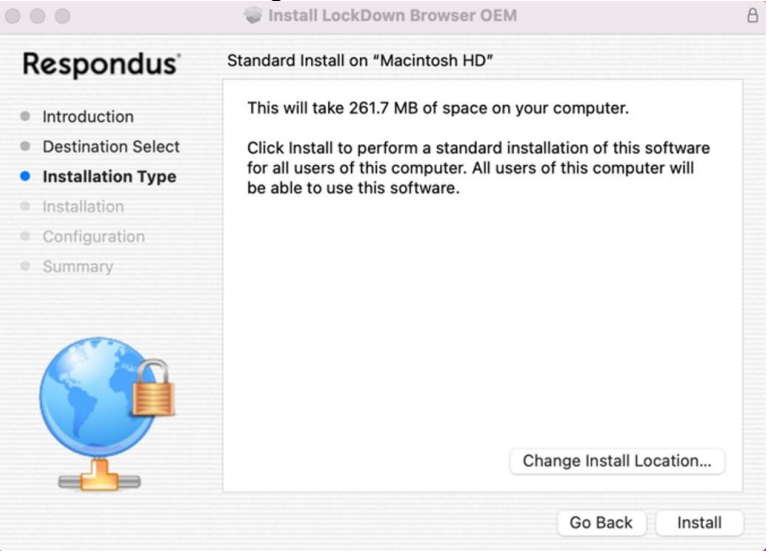

7. Provide the required credentials and click on 'Install Software'.

| Respo      | Installer is trying to install new software. |             |
|------------|----------------------------------------------|-------------|
| Introduc   | Enter your password to allow this.           |             |
| Destinat   | User Name: Administrator                     | oftware     |
| Installat  | Password:                                    |             |
| Installati |                                              |             |
| Configui   | Cancel Install Software                      |             |
| Summar     |                                              | -           |
|            |                                              |             |
| Ŷ          | Change Insta                                 | Il Location |

8. Click on 'Close' to complete the installation.

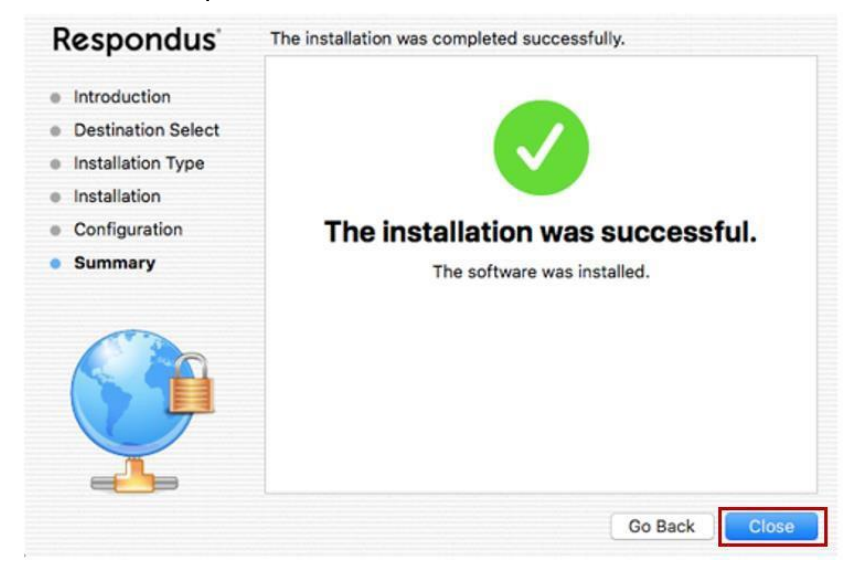

The lockdown browser will automatically load when the student follows instructions to enter the test or exam.

Follow the internal installation process for installing the lockdown browser on managed devices.

### **Installation: Chromebooks**

Note: Chromebooks are supported for minimum standard (Reading and Numeracy tests) ONLY

| 1.       | Log in to the Google Suite admin console at <u>https://admin.google.com</u> . | ≡          | 🔿 Admin                      |
|----------|-------------------------------------------------------------------------------|------------|------------------------------|
|          |                                                                               |            | Home                         |
|          |                                                                               | <u>ہ</u> ہ | Directory                    |
| 2.       | Select 'Devices'.                                                             | - LO       | Devices                      |
|          |                                                                               |            | Overview                     |
| _        |                                                                               |            | Chrome                       |
| 3.       | Select 'Chrome'.                                                              |            | Overview                     |
|          |                                                                               |            | Guides                       |
|          |                                                                               |            | Devices                      |
| 4.       | Select 'Apps & Extensions'.                                                   |            | Managed browsers             |
|          | Above steps will expand each option and list sub-options                      |            | <ul> <li>Settings</li> </ul> |
|          | underneath.                                                                   |            | ·r Apps & extensions         |
| <b>F</b> |                                                                               |            | Overview                     |
| ວ.       | Select 'Klosks'.                                                              |            | Users & browsers             |
|          |                                                                               |            | Kiosks                       |
|          |                                                                               |            | Managed guest<br>sessions    |
|          |                                                                               |            | Requests                     |
|          |                                                                               |            | Connectors                   |

6. Select the appropriate organisational unit which the school devices are linked to.

| = 💽 Admin                                  | Q. Search for users, groups or settings  |                 |                     |                 |                                               |                                           | ¢ | 8 | ?     |         | D  |
|--------------------------------------------|------------------------------------------|-----------------|---------------------|-----------------|-----------------------------------------------|-------------------------------------------|---|---|-------|---------|----|
| - LD Devices                               | Devices > Chrome > Apps & extensions +   |                 |                     |                 |                                               |                                           |   |   |       |         |    |
| Overview                                   | nap.bstes.nsw.edu.au > Test School       |                 |                     |                 |                                               |                                           |   |   |       |         |    |
| ← Chrome                                   |                                          | Overview        | Users &             | browsers        | Klosks                                        | Managed guest sessions                    |   |   | Reque | sts     |    |
| Overview                                   | Apps & Extensions                        |                 |                     |                 | _                                             |                                           |   |   |       |         | _  |
| Guides                                     |                                          | Full-text: ** @ |                     |                 |                                               |                                           |   |   | CLEAR | FILTERS | \$ |
| Devices                                    | Organizational Units                     | App             | Installation policy | Version pinning |                                               |                                           |   |   |       |         |    |
| Managed browsers                           | Search for organizational units          | Auto-launch ann | None 👻              |                 |                                               |                                           |   |   |       |         |    |
| <ul> <li>Settings</li> </ul>               | <ul> <li>nap.bstes.nsw.edu.au</li> </ul> |                 | Locally applied 🔻   |                 |                                               |                                           |   |   |       |         |    |
|                                            | MST                                      |                 |                     |                 |                                               |                                           |   |   |       |         |    |
| Overview                                   | Naplan                                   |                 |                     |                 |                                               |                                           |   |   |       |         |    |
| Users & browsers                           | SciExt                                   |                 |                     |                 | No apps & extensions<br>Add an app below or c | match your filters.<br>lear your filters. |   |   |       |         |    |
| Kiosks                                     | Test OU                                  |                 |                     |                 |                                               |                                           |   |   |       |         |    |
| Managed guest<br>sessions                  | Test School                              |                 |                     |                 |                                               |                                           |   |   |       |         |    |
| Requests                                   |                                          |                 |                     |                 |                                               |                                           |   |   |       |         |    |
| Connectors                                 |                                          |                 |                     |                 |                                               |                                           |   |   |       |         |    |
| <ul> <li>Printers</li> </ul>               |                                          |                 |                     |                 |                                               |                                           |   |   |       |         |    |
| <ul> <li>Reports</li> </ul>                |                                          |                 |                     |                 |                                               |                                           |   |   |       |         |    |
| <ul> <li>Mobile &amp; endpoints</li> </ul> |                                          |                 |                     |                 |                                               |                                           |   |   |       |         |    |
| Networks                                   |                                          |                 |                     |                 |                                               |                                           |   |   |       |         |    |
| Apps                                       |                                          |                 |                     |                 |                                               |                                           |   |   |       | +       |    |
| > 😯 Security                               |                                          |                 |                     |                 |                                               |                                           |   |   |       |         | 1  |

7. Select the + button and 'Add Chrome app or extension by ID'.

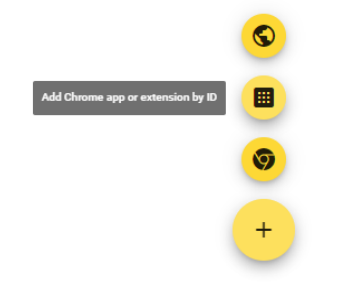

8. Enter extension ID **bgopjpjhaaimibjnhliipejkogdobonl** for the NESA app and select 'SAVE'.

| Add Chrome app or extension by ID                                                                                     |                                                           |
|----------------------------------------------------------------------------------------------------|-----------------------------------------------------------|
| Chrome apps and extensions can also be added by specifyi<br>Chrome Web Store, you must also specify the URL where the | ng the ID. If it is outside the<br>e extension is hosted. |
| Extension ID                                                                                                    |                                                           |
| bgopjpjhaaimibjnhliipejkogdobonl                                                                                      |                                                           |
| From the Chrome Web Store 🔻                                                                                           |                                                           |
|                                                                                                    | CANCEL SAVE                                               |

- 9. App will appear and status displays as 'Installed'.
- 10. Ensure the 'Allow On-screen Keyboard' option is disabled, so the devices must be used in laptop mode with access to a physical keyboard. This is to turn off predictive text.

| = 💽 Admin                                 | Q. Search for users, groups or settings |   |                                                              |                          |                 | ¢                                                                | 8 ( | 9 :     | # D |
|-------------------------------------------|-----------------------------------------|---|--------------------------------------------------------------|--------------------------|-----------------|------------------------------------------------------------------|-----|---------|-----|
| - Devices                                 | Devices > Chrome > Apps & extensions +  |   |                                                              |                          |                 |                                                                  |     |         |     |
| Overview                                  | nap.bstes.nsw.edu.au > Test School      |   |                                                              |                          |                 |                                                                  |     |         |     |
| - Chrome                                  |                                         |   | Overview U:                                                  | ers & browsers           | Kiosks          | Managed guest sessions                                           | P   | equests |     |
| Overview                                  | Apps & Extensions                       |   | Full-text: "bgopjpjhaaimibjnhlii                             | pejkogdobonl" 🛞          | _               | 1501                                                             | =   | _       | ~   |
| Guides                                    | Omanizational Units                     |   |                                                              |                          | CLEAR FILTERS   | NESA                                                             | U   | LtJ     | ^   |
| Devices                                   | organizational online                   |   |                                                              |                          |                 | Kiosk Settings                                                   |     |         |     |
| Managed browsers                          | Search for organizational units         | _ | App                                                          | Installation policy      | Version pinning | Allow App to Manage Power<br>Inherited from Google default       |     |         |     |
| <ul> <li>Settings</li> </ul>              | ✓ nap.bstes.nsw.edu.au                  |   | Auto-launch app                                              | None 👻                   |                 | Enable Unified Desktop (BETA)                                    |     |         |     |
| <ul> <li>Apps &amp; extensions</li> </ul> | MST                                     |   |                                                              | Locary opport            |                 | Inherited from Google default                                    |     |         |     |
| Overview                                  | Naplan                                  |   | <ul> <li>NESA</li> <li>bgopjpjhaaimibjnhilipejkop</li> </ul> | doboni Locally applied V |                 | Allow On-screen Keyboard<br>Inherited from nap.bstes.nsw.edu.au  |     |         |     |
| Users & browsers                          | SciExt                                  |   |                                                              |                          |                 | Enable Plug-ins                                                  |     |         |     |
| Kiosks                                    | Test OU                                 |   |                                                              |                          |                 | Locally applied 👻                                                |     |         |     |
| Managed guest<br>sessions                 | Test School                             |   |                                                              |                          |                 | Set Keyboard Top Row as FN Keys<br>Inherited from Google default |     |         |     |
| Requests                                  |                                         |   |                                                              |                          |                 |                                                                  |     |         |     |

#### 11. Disabling Spell check

- a. Devices > Chrome > Settings > Users & browsers
- b. Search for Spell check
- c. Disable Spell check

*Note:* NESA does not recommend the use of Chromebooks for the minimum standard writing tests as they are unable to store the students' responses locally in the event of a connectivity issue.

### **Student Experience: Chromebooks**

Students can launch WebLock by selecting "NESA" from the Apps link on their login screen.

US 💎 🗎 6:49

() Shut down III Apps Browse as Guest O Add Person

- 1. When the NESA App starts, the login page will appear, and the student can login and navigate to the exam.
- 2. During an exam, the student will be locked into the exam environment until they have finished the exam.
- 3. Once the exam is complete the user must restart the Chromebook (or sign out) to fully exit the exam.

#### Installation: iPads

Note: iPads are supported for minimum standard (Reading and Numeracy tests) ONLY

1. In the App Store, search for 'Lockdown Browser'. Select the app as shown below.

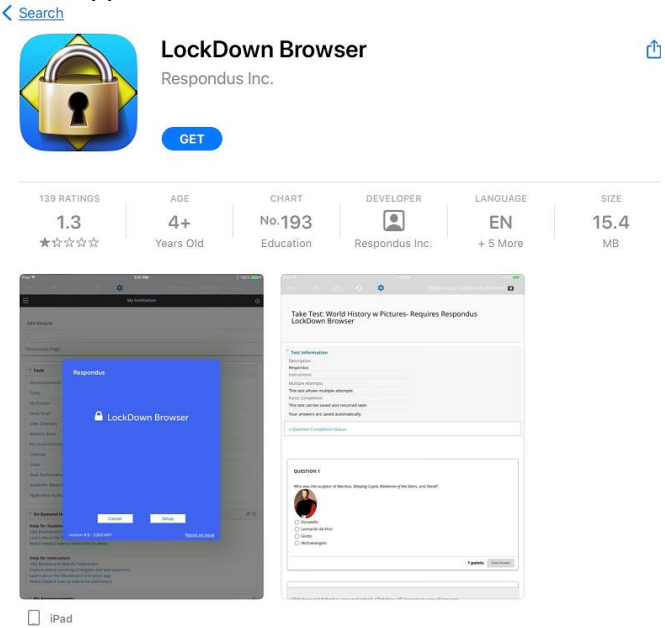

- 2. Tap 'GET' to install the app.
- 3. Wait for the device to complete the app installation.

#### **Student Experience: iPads**

- 1. Students can launch the test by going to the test URL in Safari and selecting the test they want to enter.
- 2. A prompt will appear to open Lockdown Browser. Click 'Open'.

|                                                                                                    |                                                                                                    |                                                                                                    | <b>₽ 1</b> 17%                                                                                                    |
|----------------------------------------------------------------------------------------------------|----------------------------------------------------------------------------------------------------|----------------------------------------------------------------------------------------------------|----------------------------------------------------------------------------------------------------|
|                                                                                                    | hscliteracynumer                                                                                                    | racy.nesa.nsw.edu.au                                                                                                    | ¢ 🗅 + (                                                                                                    |
| NESA Teste and Examination<br>NESA<br>NESA<br>Stand<br>Autho                                                                                                    | Confirm App Self-Lock<br>LockDaw warts to start Single A<br>Mood You will be installed is use of<br>apps an iPad and LockDown en<br>Single App Mode. Do you want to a<br>bing? | (op<br>ther<br>di.<br>klow                                                                                                    | inimum Standards Literacy and Numeracy Ter<br>ARD<br>TESTS                                                                                                    |
|                                                                                                    | No Yes                                                                                                    |                                                                                                    |                                                                                                    |
| Welcome to the                                                                                                    |                                                                                                    |                                                                                                    |                                                                                                    |
| There are three tests you c                                                                                                    |                                                                                                    |                                                                                                    |                                                                                                    |
| The Minimum Sta                                                                                                    |                                                                                                    |                                                                                                    |                                                                                                    |
| The reading test assesses                                                                                                    | Click 'Y                                                                                                    | 'es'.                                                                                                    |                                                                                                    |
| The Minimum Sta                                                                                                    |                                                                                                    |                                                                                                    |                                                                                                    |
| The numeracy test assesse                                                                                                    |                                                                                                    |                                                                                                    | n.                                                                                                    |
| The Minimum Standar                                                                                                    | rd Writing Test:                                                                                                    |                                                                                                    |                                                                                                    |
|                                                                                                    | in mining rest.                                                                                                    |                                                                                                    | and the second second se |
| Demonstration tests                                                                                                    | 3                                                                                                    | Log in to star                                                                                                    | t tests                                                                                                    |
| Demonstration tests<br>Try the demonstration tests. T<br>time and do not require you to<br>The three tests you can try are<br>• Reading<br>• Numeracy<br>• Writing                         | Open in "LockDown"?                                                                                                    | Loa in to star<br>Cancel Ope<br>When you log in<br>appear. Choose<br>the test please st<br>Log in below whe                                 | t tests<br>unber and PIN to log in and<br>ichool supervisor will provide<br>V down browser" window will<br>To load the test. If you carn't load<br>your seat and raise your hand.<br>If supervisor says you can start.                                                                                                    |
| Demonstration tests<br>Try the demonstration tests. T<br>time and do not require you to<br>The three tests you can try are<br>• Reading<br>• Numeracy<br>• Writing<br>START DEMONSTRATI    | Open in "LockDown"?                                                                                                    | Log in to star<br>Cancel Ope<br>When you log in<br>appear Choose"<br>the test please st<br>Log in below whe<br>Click for                    | ttests<br>unber and PIN to log in and<br>icholo supervisor will provide<br>V down browser" window will<br>to load the test. If you can't load<br>your seat and raise your hand.<br>ur supervisor says you can start.                                                                                                    |
| Demonstration tests<br>Try the demonstration tests. T<br>time and do not require you to<br>The three tests you can try are<br>• Reading<br>• Numeracy.<br>• Writing<br>START DEMONSTRATION | Open in "LockDown"?                                                                                                    | Log in to star<br>Cancel Ope<br>When you log in<br>appear. Choose<br>the test please st<br>Log in below whe<br>Click for                    | ttests<br>unber and PIN to log in and<br>school supervisor will provide<br>V down browser" window will<br>"to load the test. If you can't load<br>your seat and raise your hand.<br>ur supervisor says you can start.<br>Oppen'.                                                                                                    |
| Demonstration tests<br>Try the demonstration tests. To<br>The and do not require you to<br>The three tests you can try are<br>• Reading<br>• Numeracy<br>• Writing<br>START DEMONSTRATI    | Open in "LockDown"?                                                                                                    | Loa in to star<br>Cance Op<br>Mhen you log in<br>appear. Choose<br>the test please st<br>Log in below wh<br>Click for                       | ttests<br>where and PIN to log in and<br>ichool supervisor will provide<br>'s load the test. If you carint food<br>your seat and raise your hand.<br>ur supervisor says you can start.                                                                                                    |
| Demonstration tests<br>Try the demonstration tests. T<br>The and do not require you to<br>The three tests you can try are<br>• Reading<br>• Numeracy<br>• Writing<br>START DEMONSTRATI     | Open in "LockDown"?                                                                                                    | Log in to star<br>Cancel Op<br>Mhen you log in<br>appear. Choose<br>the test please st<br>Log in below wh<br>Click for<br>ackground colour: | ttests<br>where and PIN to log in and<br>ichool supervisor will provide<br>V down browser window will<br>'to load the test. If you carn ti foad<br>your seat and raise your hand.<br>ur supervisor says you can start.<br>Dppen'.                                                                                                    |

- **3.** Once open, the app will ask to confirm if you want to start the 'Single App Mode'. You will be unable to use other apps on the iPad until the 'Single App Mode' ends. Click 'Yes' to continue.
- 4. During an exam, the student will be locked into the exam environment until they have finished the exam.